初めに録画機をインターネットへ接続して頂きますようお願い致します。 PC に Control Center をインストールして頂きますようお願い致します。 Control Center のダウンロードは下記より可能です。 https://wtw.support/article-categories/control-center/

## ■Control Center DVR 登録方法

 ①録画機本体の操作でライブ画面から右クリック→システム→メニュー→ネットワークを 開きます。

②ツールバーから WRS の項目を開き状況が「登録成功 年/月/日/時刻」と表示されるかご 確認ください。

表示されない場合は正常にインターネットへ接続できていない状況ですので、ネットワー ク環境をご確認ください。

③状況が登録成功と表示される場合はグループ ID に表示される数字をメモしてください。

|                      |                   | ネットワーク               |             |              |
|----------------------|-------------------|----------------------|-------------|--------------|
| <u>م</u> ع           |                   |                      | ý d         | ×            |
| ネットワーク               | サービス              | DDNS                 | WRS         | RADIUS       |
| ┌── 使用               |                   |                      |             |              |
| 状況                   | 登録成功20            | 22/12/09 12:10:      | 19          |              |
| URL                  | mycam.to          |                      |             |              |
| グループID               | testw             |                      |             |              |
| 「グループID」<br>DVRにグループ | で、「コント<br>IDを割り当て | ロールセンター」で複<br>てください。 | 数のDVRを検索できる | ¥ <b>7</b> . |
|                      |                   | 変更を保存                |             |              |

| ■ =<br>ホーム 7-ル 設定                                                                                                    | Control Center Monitor                                                                                                    | - & ×<br>^ Ø |
|----------------------------------------------------------------------------------------------------|----------------------------------------------------------------------------------------------------|--------------|
|                                                                                                    | 日期時(10)<br>10 - 122 / 12 / 122 / 12 |              |
| Constanting     Constanting     Constanti |                                                                                                    |              |
| 916 K1-875 877                                                                                                    |                                                                                                    |              |

④Control Center を開き画面左側に有る+のアイコンを左クリックします。

⑤ユニット登録の画面が表示されますので WRS の項目を選択します。

グループ ID の欄に録画機のグループ ID を入力し検索を左クリックします。

検索すると画面の左側に録画機の情報が表示されます。

使用の下にあるチェックボックスにチェックを入れるとユニット名、ポート、ユーザー ID、 パスワードの項目が自動的に登録されますので、OK を左クリックし登録を行います。 ※パスワードがデフォルトの場合は「12345」で自動的に入力されますが、変更してある場 合は手動で変更後のパスワードを入力して頂きますようお願い致します。

| "แ.–⊐*เก ุ                            |             | 检赤  | 使用 | Ͳアドレス | モデル       | MACアドレス      |
|---------------------------------------|-------------|-----|----|-------|-----------|--------------|
| · · · · · · · · · · · · · · · · · · · |             | 1史赤 |    |       | WTW-DEAP7 | 84:6a:ed:14: |
| 番号                                    | 1           | 確認  |    |       |           |              |
| □ DVRで設定され                            | れた名称に更新します。 |     |    |       |           |              |
| ユニット名                                 | 1           |     |    |       |           |              |
| 登録サーバー                                | mycam.to    | ~   |    |       |           |              |
| ポート                                   | 2000        |     |    |       |           |              |
| ユーザー ID                               | admin       |     |    |       |           |              |
| パスワード                                 | ••••        |     |    |       |           |              |
|                                       | ☑パスワード保存    |     |    |       |           |              |
|                                       |             |     |    |       |           |              |
|                                       |             |     |    |       |           |              |
|                                       |             |     |    |       |           |              |
|                                       |             |     | <  |       |           | 3            |

⑥登録した録画機の情報が登録ユニットの項目に表示されます。
登録された録画機情報をダブルクリックするとライブ映像が表示されます。

| マ<br>ホーム ツール 50 定                                                                                                    |                                                                                                    | Control Center Monitor                                                |                                                | - & ×                          |
|----------------------------------------------------------------------------------------------------|----------------------------------------------------------------------------------------------------|-----------------------------------------------------------------------|------------------------------------------------|--------------------------------|
| <ul> <li>□ 再生</li> <li>□ 有生</li> <li>□ 横生</li> <li>□ 横生</li> <li>□ 横生</li> <li>□ 「</li> <li>□ 「</li> <li>□ 「</li> <li>□ 「</li> <li>□ 「</li> <li>□ 「</li> <li>□ 「</li> <li>□ 「</li> <li>□ 「</li> <li>□ □</li> <li>□ □</li> <li>□</li></ul> | <ul> <li>保持(秒)</li> <li>10</li> <li>シーケンシャルスイッチングモニター</li> <li>ポニされたビューセット表示</li> <li>シーケンシャルスイッチャー</li> </ul>                                                                                                    |                                                                       | 日 日 日 日 日 日 日 日 日 日 日 日 日 日 日 日 日              |                                |
| サイト     サービー     ●       Q     ●     ●       Q     ●     ●       Q     ●     ●       Q     ●     ●       Q     ●     ●       Q     ●     ●       Q     ●     ●       Q     ●     ●       Q     ●     ●       ●     ●     ●       ●     ●     ●       ●     ●     ●       ●     ●     ●                                                                                                    | 1000 0 2010 0 2010 0 200 0 2010 0 2010 0 2010 0 2010 0 2010 0 2010 0 2010 0 2010 0 2010 0 2010 0 2010 0 2010 0 2010 0 2010 0 2010 0 2010 0 2010 0 2010 0 2010 0 2010 0 2010 0 2010 0 2010 0 200 0 200 0 200 0 200 0 200 0 200 0 200 0 200 0 200 0 200 0 200 0 200 0 | 100011: ,<br>Can2<br>ビデオ入力なし<br>ビデオ入力なし<br>100011:<br>Can5<br>ビデオ入力なし | [0001]<br>Camb<br>[001]<br>Camb<br>Camb<br>년구2 | ן :<br>זארגענ<br>ן :<br>זארגענ |
| サイト ビューセット マップ                                                                                                    | [0001]<br>Com7<br>ビデオ入力なし                                                                                                    | [0001]<br>Cam8<br>ビデオ入力なし                                             |                                                |                                |

## ■再生方法

①再生方法に関しては Control Center 画面左上の再生アイコンを左クリックし再生画面を表示します。

| <b>Q</b> =                                                                                                    |                                                                                    | Control Center Monitor                   | - & ×                                                                                                    |
|----------------------------------------------------------------------------------------------------|------------------------------------------------------------------------------------|------------------------------------------|----------------------------------------------------------------------------------------------------|
| 7-6 9-1 Bit                                                                                                    |                                                                                    |                                          | ^ @                                                                                                    |
| 再生 数数ツール ビューセットの保存 シーケンシャ<br>相訳したDVRの休園ビデオを再生 Tool                                                                                                    |                                                                                    | 田田田田田田田田田田田田田田田田田田田田田田田田田田田田田田田田田        | コニット<br>コニット<br>ログカプロク<br>ラマンドウ<br>                                                                                                    |
| 201<br>2 1 2 6 16 22-74<br>10 00001<br>10 00001<br>10 0000000000 | 883<br>989 / WHI (1907)3<br>999 / WHI (1907)3<br>99 / WHI (1907)3<br>97 / 73 / 740 | (001)<br>Стутллти.<br>(001)<br>Ссятллти. | [60];<br>EYT73722,<br>[00];<br>[00];<br>Guil:<br>Guil:<br>Guil:<br>Guil:<br>Guil:<br>Guil:<br>Guil:<br>Guil:<br>Guil:<br>Guil:<br>Guil:<br>CT737722, |
|                                                                                                    | 989日:<br>                                                                          | (808) ?<br>                              |                                                                                                    |
| 94 F 21-895 497                                                                                                    |                                                                                    |                                          |                                                                                                    |

②再生画面の中の「開くアイコン」を左クリックします。

| D =              |                                        | Control Ce                    | enter Playback   |                    |              |                       |              | - 0      | ×        |
|------------------|----------------------------------------|-------------------------------|------------------|--------------------|--------------|-----------------------|--------------|----------|----------|
| ホーム ツール          |                                        |                               |                  |                    | 6            |                       |              |          | ^ (?)    |
|                  | ■面表示<br>)グループを選択<br>)グループを選択<br>ブックマーク | し、テキスト検索  し、スマート検索  し、オレネイル検索 | ((ックアップ ログバックアップ | デ<br>タイムライン:チャンネル選 | <br>択 91     | ムライン パネル              | ¢.           |          |          |
| 開((Ctrl+O)) 分割画面 |                                        | 使系                            | ハックアッフ           |                    |              | Ei-                   |              |          |          |
|                  |                                        |                               |                  |                    |              |                       |              |          |          |
|                  |                                        |                               |                  |                    |              |                       |              |          |          |
|                  |                                        |                               |                  |                    |              |                       |              |          |          |
|                  |                                        |                               |                  |                    |              |                       |              |          |          |
|                  |                                        |                               |                  |                    |              |                       |              |          |          |
|                  |                                        |                               |                  |                    |              |                       |              |          |          |
|                  |                                        |                               |                  |                    |              |                       |              |          |          |
|                  |                                        |                               |                  |                    | ກະວັນ        | すべて                   |              |          | ~        |
|                  |                                        |                               |                  | 85                 |              | 之日月                   |              |          |          |
|                  |                                        |                               |                  |                    |              |                       |              |          |          |
|                  |                                        |                               |                  |                    |              |                       |              |          |          |
|                  |                                        |                               |                  |                    |              |                       |              |          |          |
|                  |                                        |                               |                  |                    |              |                       |              |          |          |
|                  | 4 4 4                                  |                               | 💽 1/2x 🐗         | 🗏 24h <            |              |                       |              |          | >        |
| H<br>M           |                                        |                               |                  | S                  | ın. Mon.     | December<br>Tue, Wed. | 2022<br>Thu. | Fri.     | Sat.     |
|                  |                                        |                               |                  | ^                  | 5            | 6 7                   | 1            | 2<br>9   | 3<br>10  |
|                  |                                        |                               |                  |                    | 1 12<br>8 19 | 13 14<br>20 21        | 15<br>22     | 16<br>23 | 17<br>24 |
|                  |                                        |                               |                  |                    | 5 26         | 27 28                 | 29           | 30       | 31       |
|                  |                                        |                               |                  |                    | • •          | 今日                    |              | •        | *        |
| <                |                                        |                               |                  | > • P              | 13:17:2      | 8                     | *            | ~        | -        |

③ユニットエクスプローラ画面が表示されますので、登録した再生したい録画機をダブル クリックします。

| ታኅト | ピューセット            |                         |                     |   |
|-----|-------------------|-------------------------|---------------------|---|
| B   | 登録されたつ            | 1-wh                    |                     |   |
|     | - <u>É</u> [0001] |                         |                     |   |
|     | - [0002]          | ¢                       |                     |   |
| ģi. | - <u>i</u> [0005] |                         |                     |   |
|     |                   |                         |                     |   |
|     |                   |                         |                     |   |
|     |                   |                         |                     |   |
|     |                   |                         |                     |   |
|     |                   |                         |                     |   |
|     |                   |                         |                     |   |
|     |                   |                         |                     |   |
|     |                   |                         |                     |   |
|     |                   |                         |                     |   |
|     |                   |                         |                     |   |
|     |                   |                         |                     |   |
|     |                   | 更                       | Ħ                   |   |
|     |                   | 更<br>パックアップフィ           | 新<br>かついを開く         |   |
|     |                   | 更<br>パックアップファ<br>DVR HD | 新<br>Yイルを開く<br>Dを開く |   |
|     |                   | 更<br>パックアップフォ<br>DVR HD | 新<br>Pイルを開く<br>Dを開く | 1 |

④選択した録画機の画面が表示されます。

日付、再生時間の選択方法に関しては下記の通りです。

- □ カレンダー:再生したい日付を選択します。
- ② 再生 CH:再生したい CH をクリックすると画面が表示されます。

もう一度クリックするとカメラ映像がオフになります。

③ タイムバー:再生したい時間帯で左クリックすると選択した時間の再生が可能です。

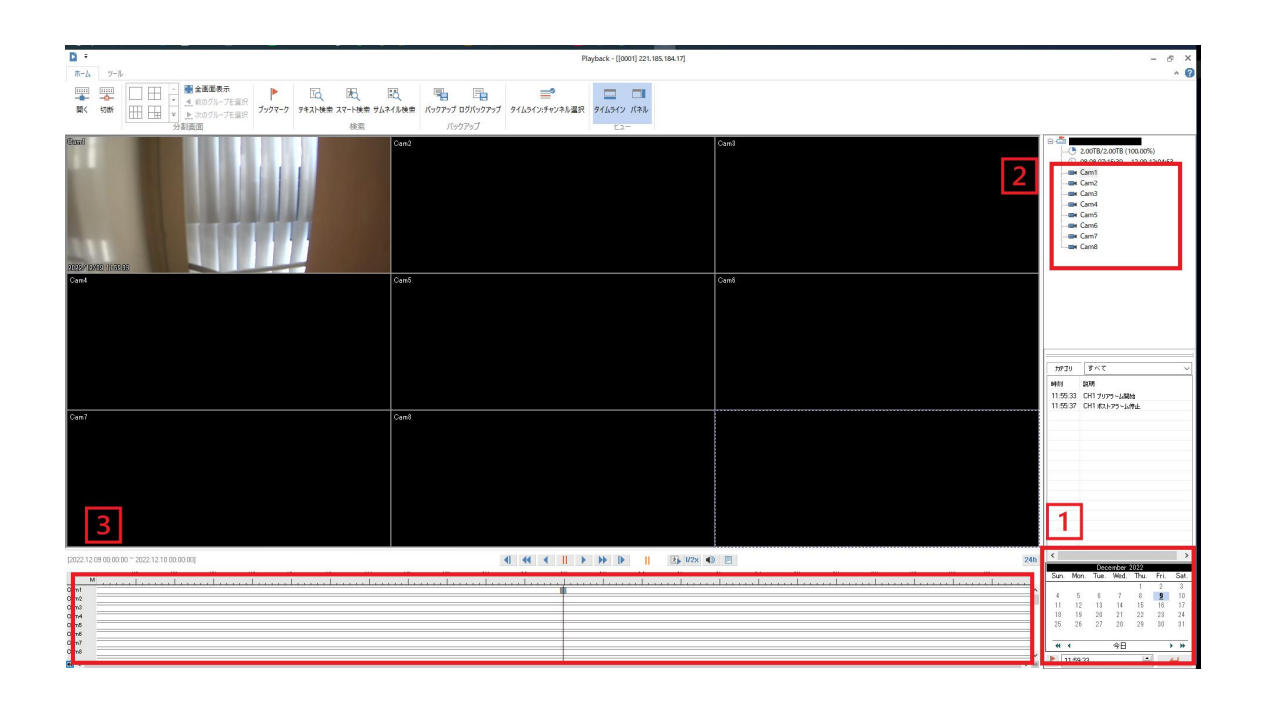